To add wraparound care to your child's ParentPay account, click on the below (circled green) and enter the codes provided to you via email.

## Switching between both wraparound and lunch bookings:

In order to switch between the wraparound care booking and the lunch bookings, click on the three lines on the left of your screen.

You will then see your child's name twice: once with 'wraparound' next to it and once with 'pending archive' next to it. Do not be alarmed by this message. Switch between the profiles in order to make bookings.

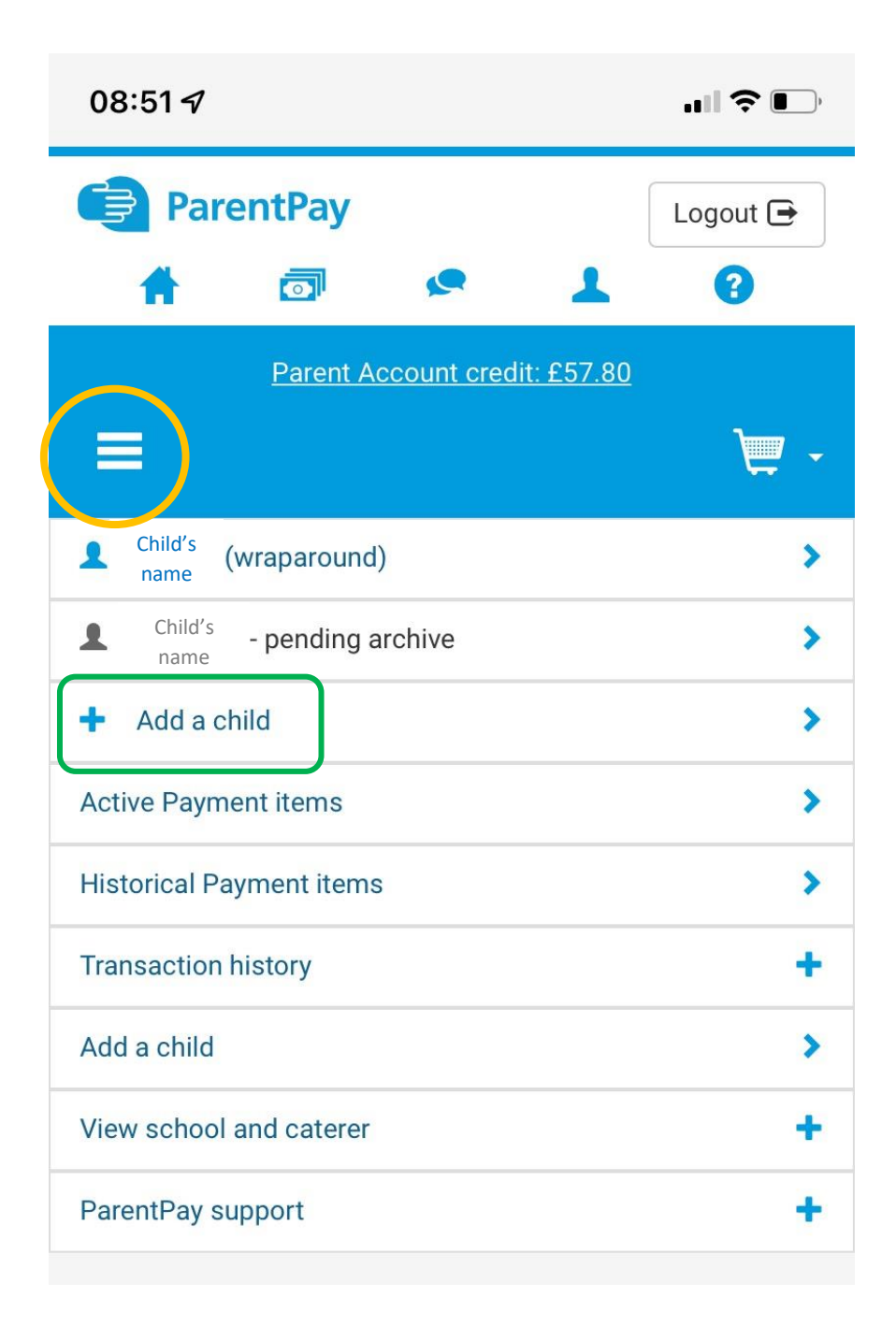

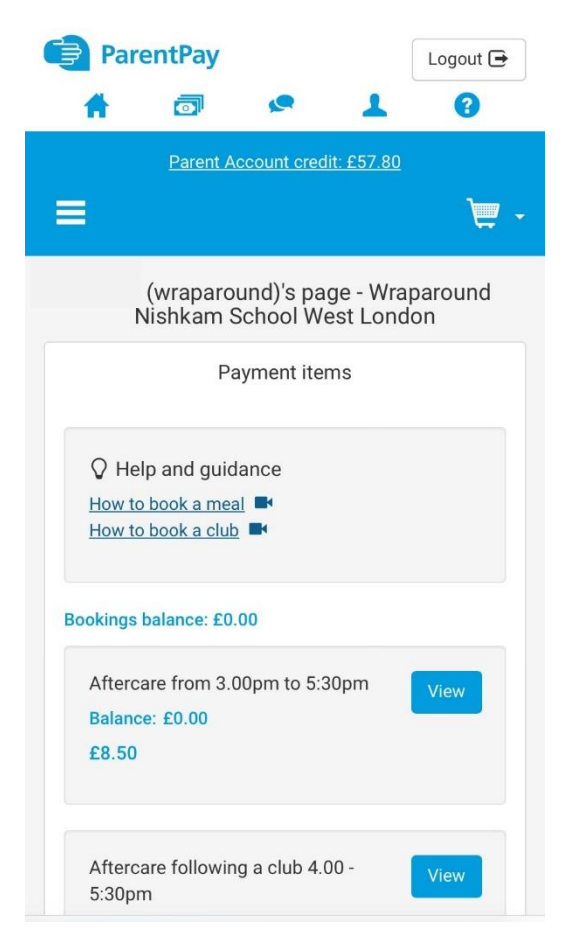

You will now see the different sessions of Wraparound Care that you can book. Click on 'view' on the session you want to book.

## Then click 'Book Meals and Places' in yellow.

| wraparound - Aftercare from 3.00pm 1<br>5:30pm |
|------------------------------------------------|
| Balance: £0.00                                 |
| ${igvar}$ Help and guidance                    |
| How to make card payments                      |
| How to set up Bank Transfer 💻                  |
| How to view the transaction history.           |
| Aftercare from 3.00pm to 5:30pm                |
| Payment                                        |
| Choose payment amount                          |
| £                                              |
| Min: £8.50 / Max: £150.00 (set by school)      |
|                                                |
| Pay by Parent Account                          |
| Book meals and places                          |
| Add to backot                                  |

Payment items

| ParentPay                     |                                        |                    |   | Logout 🖻 |  |
|-------------------------------|----------------------------------------|--------------------|---|----------|--|
| #                             |                                        | <b>\$</b>          | 1 | ?        |  |
| Parent Account credit: £57.80 |                                        |                    |   |          |  |
| =                             |                                        |                    |   | `₩ -     |  |
| (wraparound)'s bookings       |                                        |                    |   |          |  |
| Make or view bookings         |                                        |                    |   |          |  |
| How to<br>How to<br>Make boo  | book a mea<br>book a club<br>kings for | <u>al</u> =<br>2 = |   |          |  |
| Aftercare                     | e from 3.00p                           | m to 5:30pi        | n | \$       |  |
| Week com                      | mencing                                |                    |   |          |  |
| 10 Oct 20                     | )22                                    |                    |   | ٢        |  |
| Make or view bookings         |                                        |                    |   |          |  |
|                               |                                        |                    |   |          |  |

The next page will look very similar to the lunch booking payments. You can select which days you want to book and then go the payment screen as normal.

Please remember that you cannot book a session after 9am that day of AfterCare and you cannot make a booking before midnight the day before Breakfast Club.

## Click on the week that you would like to book for.

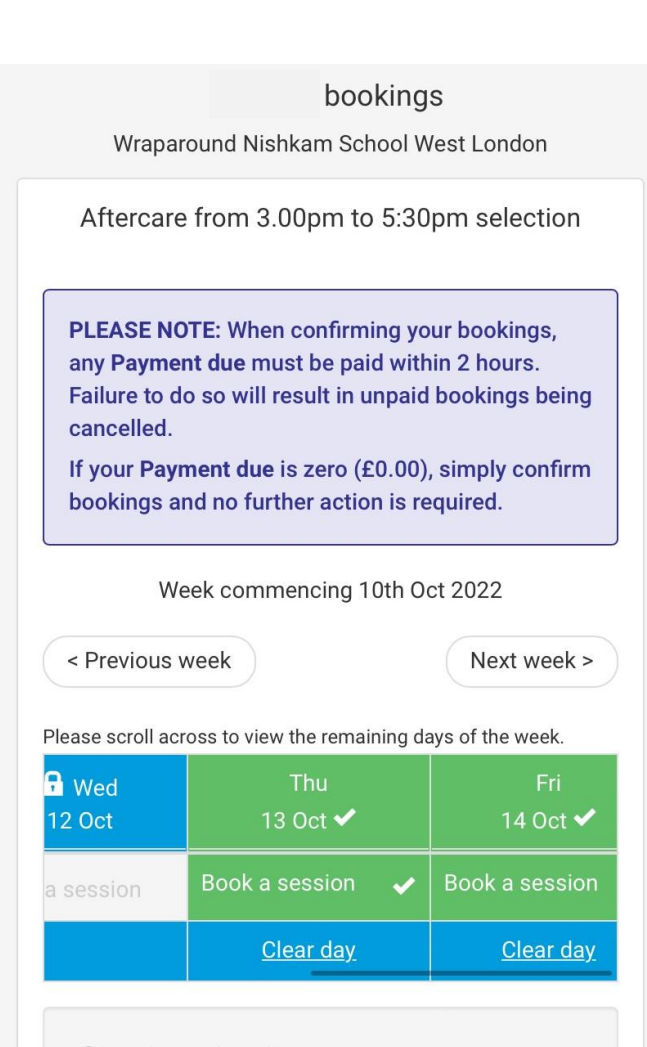

## ♀ Help and guidance

How to use this page What do the symbols mean?